# Arduino: Playground

View Edit History Print

## **Simple Servo Control tutorial**

## Introduction

This tutorial explains how to control a servo from you computer using arduino, processing and Arduino Diecimilia. Don't be fooled, almost none of this is my own code. I've just done all the cut and pasting for you :p

This example uses the Software Servo Library.

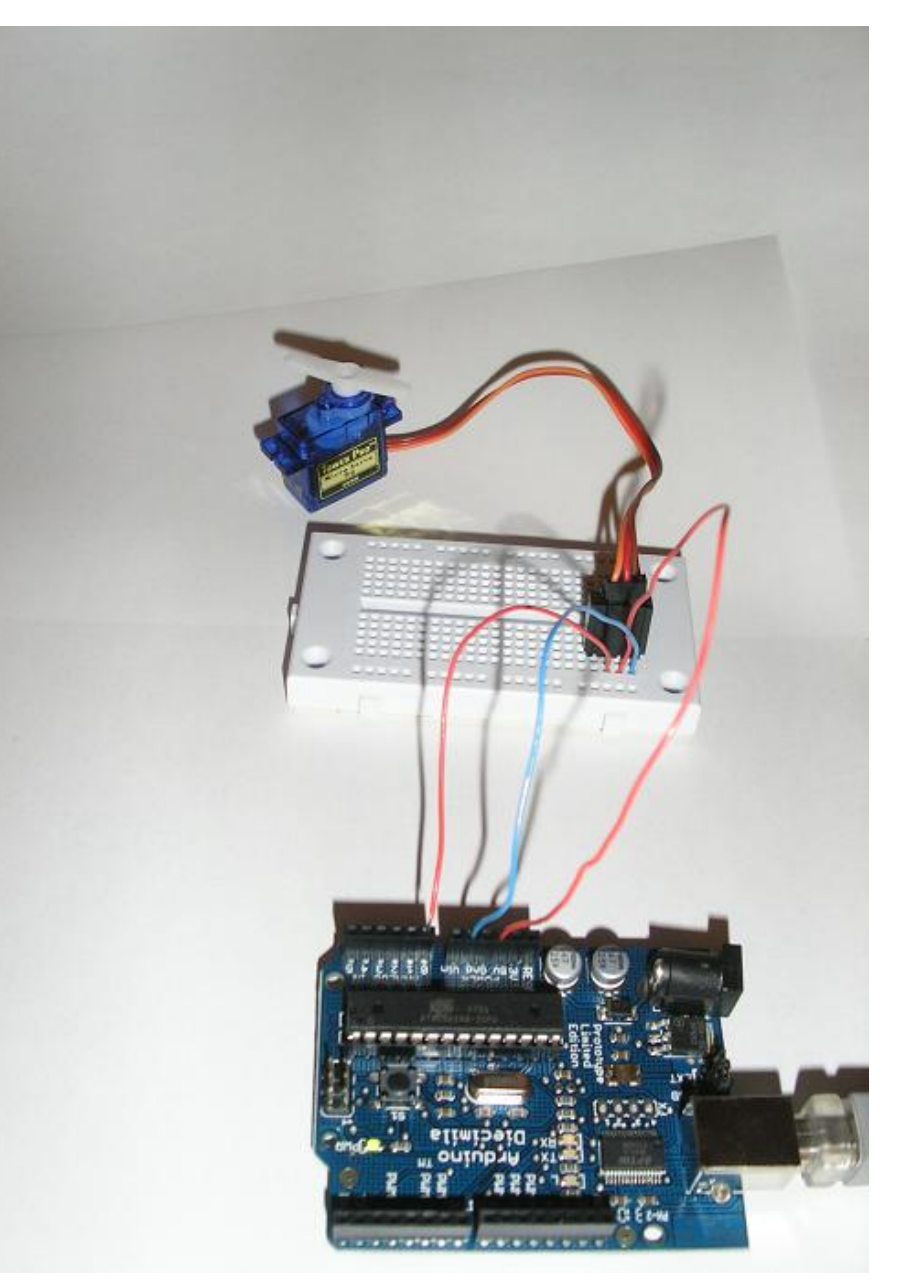

Manuals and Curriculum

Hardware and Related Initiatives

Board Setup and Configuration

#### **Development Tools**

#### Interfacing With Hardware

| Output        |
|---------------|
| Input         |
| Interaction   |
| Storage       |
| Communication |
|               |

Interfacing with Software

Code Library and Tutorials

Electronics Technique

Sources for Electronic Parts

Arduino People/Groups & Sites

**Exhibition** 

Languages

#### PARTICIPATE

create an account suggestions formatting suggestions all recent changes PmWiki WikiSandBox training Basic Editing Cookbook (addons) Documentation Index)

login logout edit SideBar admin

## Connections

It's really very simple to connect the servo to the arduino board.

#### See the pictures:

http://www.arduino.cc/playground/uploads/Learning/simpleservocontrol1.jpg http://www.arduino.cc/playground/uploads/Learning/simpleservocontrol2.jpg

#### **Power**

Connect the red from servo to +5V on arduino.

#### Ground

Connect black/brown from servo to Gnd on arduino.

#### Signal

Connect white/orange from servo to Analog in 0 on arduino.

## Arduino code

This code is the same as in <u>Software Servo Library</u>. It's made for two servos, but we're going to take advantage of just one.

For this code to compile succesfully in arduino, you'll need the code: <a href="http://www.arduino.cc/playground/uploads/ComponentLib/servo.zip">http://www.arduino.cc/playground/uploads/ComponentLib/servo.zip</a>.

The contents of that zip-package go into arduino-xxxx/hardware/liraries-directory.

```
#include <Servo.h>
Servo servo1; Servo servo2;
void setup() {
  pinMode(1,OUTPUT);
servo1.attach(14); //analog pin 0
  //servo1.setMaximumPulse(2000);
  //servo1.setMinimumPulse(700);
  servo2.attach(15); //analog pin 1
Serial.begin(19200);
  Serial.println("Ready");
}
void loop() {
  static int v = 0;
  if ( Serial.available()) {
     char ch = Serial.read();
    switch(ch) {
   case '0'...'9':
        v = v * 10 + ch - '0';
         break;
       case 's'
          servo1.write(v);
          v = \Theta:
       break;
case 'w'
         servo2.write(v);
          v = \Theta;
         break;
       case 'd':
          servo2.detach();
       break;
case 'a':
```

```
servo2.attach(15);
break;
}
}
Servo::refresh();
}
```

### **Processing code**

To control the servo with a mouse, here's a simple code made with processing to do the job. You don't have to use this code, you can also send commands to the arduino board from arduino IDEs Serial monitor. (Servo position 0 to 180 are commands s0 and s180 respectively)

There's some graphics code also, but really only the lines with comments are relevant to controlling the servo.

Basically this code takes the mouse X position (0 to 720) and divides it with 4 to get an angle for the servo (0-180). Finally the value is outputted to serial port with a prefix 's'.

Remember to first just check with *println(Serial.list())* the COM-port that should be used.

```
* Servocontrol (derived from processing Mouse 1D example.)
 * Updated 24 November 2007
 */
// Use the included processing code serial library
import processing.serial.*;
int gx = 15;
int gy = 35;
int spos=90;
float leftColor = 0.0;
float rightColor = 0.0;
                                       // The serial port
Serial port;
void setup()
{
  size(720, 720);
  colorMode(RGB, 1.0);
  noStroke()
  rectMode(CENTER);
  frameRate(100);
  println(Serial.list()); // List COM-ports
  //select second com-port from the list
  port = new Serial(this, Serial.list()[1], 19200);
}
void draw()
{
  background(0.0);
  update(mouseX);
  fill(mouseX/4);
  rect(150, 320, gx*2, gx*2);
fill(180 - (mouseX/4));
  rect(450, 320, gy*2, gy*2);
3
void update(int x)
{
  //Calculate servo postion from mouseX
  spos = x/4;
```

```
//Output the servo position ( from 0 to 180)
port.write("s"+spos);

// Just some graphics
leftColor = -0.002 * x/2 + 0.06;
rightColor = 0.002 * x/2 + 0.06;
gx = x/2;
gy = 100-x/2;
}
```